### Come accedere alla rete wifi - Eduroam

## Se sei in possesso della password di accesso alla tua email lulm/Servizi di segreteria online.

Attiva il wifi e scegli la rete EDUROAM

#### Per Android:

Nelle impostazioni avanzate modifica:

- Metodo EAP: PEAP
- Auth Fase 2: MSCHAPv2
- Certificato CA: non convalidare
- Identità: la tua email Iulm completa di @studenti.iulm.it
- Identità anonima: vuoto
- Nel campo password: la password utilizzata per la email/servizi di segreteria online. Scegliere Connetti.

Quando la rete risulta connessa, apri il browser (internet) e scrivi <u>www.rai.it</u>. Se compare il regolamento di utilizzo del wireless scorri fino in fondo e clicca su **Accept**.

#### Per Apple:

Inserisci come username la tua email IULM studenti completa (**nome.** cognome@studenti.iulm.it) e nel campo Password scrivi la password utilizzata per la email/servizi di segreteria online. Ti verrà richiesta l'autorizzazione per un certificato e sul macbook ti chiederà l'inserimento della password del mac. Quando la rete risulta connessa, apri il browser (internet) e scrivi www.rai.it. Se compare il regolamento di utilizzo del wireless scorri fino in fondo e clicca su Accept.

# Se non sei in possesso della password di accesso alla tua email IULM/Servizi di segreteria online

Vai all'indirizzo: <u>servizi.iulm.it/resetpassword-it.html</u> o utilizza il Qr code seguente:

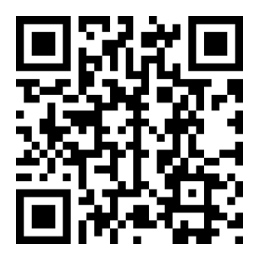

Inserisci come username la tua email IULM studenti completa (nome. cognome@studenti.iulm.it) e premi Conferma

| Reset passwo                      | ord dimenticata/scaduta                                                               |
|-----------------------------------|---------------------------------------------------------------------------------------|
| nserire la username nel formato   | 'nome.cognomexy@studenti.iulm.it'                                                     |
|                                   |                                                                                       |
| Username                          | Conferma                                                                              |
|                                   |                                                                                       |
| Riceverai una email nella tua cas | ella di posta personale utilizzata in fase di registrazione con un link che ti<br>ne. |
| chiedera di comermare i attivazio |                                                                                       |

Riceverai una mail sulla casella email personale (gmail, hotmail, yahoo...) con un link, in blu. Clicca sul link e attendi la nuova mail con la password (arriverà anche via sms).

Attiva il wifi e scegli la rete **EDUROAM**. Segui le indicazioni di pagina 1 per connetterti alla rete.